| 💌 M    | licrosoft Exc     | el - Book4                  |                            |                           |                             |                |           |                      |             |                |               |                |
|--------|-------------------|-----------------------------|----------------------------|---------------------------|-----------------------------|----------------|-----------|----------------------|-------------|----------------|---------------|----------------|
| :      | <u>Eile E</u> dit | <u>V</u> iew <u>I</u> nsert | F <u>o</u> rmat <u>T</u> o | ols <u>D</u> ata <u>V</u> | <u>V</u> indow <u>H</u> elp |                |           |                      |             |                |               | Type a questio |
| : 🗅    | 💕 🖬 💪             | a i 🏼 🗳                     | 🕘   👗 🗈                    | 🖺 <del>-</del> 🚿          | <b>-</b> (                  | 🛴 😫 Σ          | ABC A Z A | 🛄 🦓 10               | 0% 🖣 🕜      | Ŧ              |               |                |
| Nor    | mal               | 👻 🛛 Times                   | ; New Roman                | - 12                      | - B I                       | <u>n</u>   ≣ ≣ | ≡ 🔤 🛨     | €.0 .00<br>€ 0.€ 00. | - 🗉   🖪 -   | 🕭 - <u>A</u> - | Ŧ             |                |
|        | A1                | -                           | f×                         |                           |                             |                |           |                      |             |                |               |                |
|        | A                 | В                           | С                          | D                         | Е                           | F              | G         | H                    | I           | J              | K             | L              |
| 1      |                   |                             |                            |                           |                             |                |           |                      |             |                |               |                |
| 2      |                   |                             |                            |                           |                             |                |           |                      | XLS:Builde  | r              | ▼ >           | <              |
| 5<br>A |                   |                             |                            |                           |                             |                |           |                      | 「「「「」」(「」」) | 🙂 New 🝈 Ed     | lit 📔 Updates | ?              |
| 4      |                   |                             |                            |                           |                             |                |           |                      |             | New            |               |                |
| 6      |                   |                             |                            | Whe                       | en vou s                    | start wi       | th a nev  | N                    |             |                |               |                |
| 7      |                   |                             |                            | wor                       | ksheet                      | XI S B         | uilder    |                      |             |                |               |                |
| 8      |                   |                             |                            | disn                      | lavs it'                    | s Tool F       | Rar       |                      |             |                |               |                |
| 9      |                   |                             |                            |                           | iuyo it                     |                | Juli      |                      |             |                |               |                |
| 10     |                   |                             |                            | Toh                       | ogin o                      | lick on        | tha       |                      |             |                |               |                |
| 11     |                   |                             |                            |                           | eyin, c                     |                |           |                      |             |                |               |                |
| 12     |                   |                             |                            | - Ne                      |                             |                | runis     |                      |             |                |               |                |
| 14     |                   |                             |                            | exar                      | npie, le                    | et's crea      | ate a     |                      |             |                |               |                |
| 15     |                   |                             |                            | sim                       | ole bud                     | get wo         | rksheet   | • /                  |             |                |               |                |

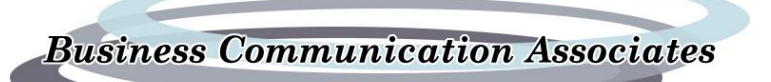

|                                                                          | Nori                                                        | mal                                                                                                    | 👻 🛛 Times                                                                                   | New Roman                                                         | <b>-</b> 12 | • B I            | <u>n</u>   ≣ ≣                | ≣ 🔤 🛨                | ◆.0 .00 ₹          | - 🗐 🗐 -          | 👌 - 🛕 - 📮    | 督 |
|--------------------------------------------------------------------------|-------------------------------------------------------------|----------------------------------------------------------------------------------------------------|---------------------------------------------------------------------------------------------|-------------------------------------------------------------------|-------------|------------------|-------------------------------|----------------------|--------------------|------------------|--------------|---|
|                                                                          |                                                             | A1                                                                                                    | -                                                                                           | fx                                                                |             |                  |                               |                      |                    |                  |              |   |
|                                                                          |                                                             | A                                                                                                    | В                                                                                           | С                                                                 | D           | E                | F                             | G                    | H                  | I                | J            | K |
|                                                                          | 1                                                           |                                                                                                    |                                                                                             |                                                                   |             |                  |                               |                      |                    |                  |              |   |
|                                                                          | 2                                                           |                                                                                                    |                                                                                             |                                                                   |             |                  |                               |                      |                    |                  |              |   |
|                                                                          | 3                                                           |                                                                                                    |                                                                                             |                                                                   |             |                  |                               |                      |                    |                  |              |   |
| -                                                                        | 4                                                           |                                                                                                    |                                                                                             |                                                                   |             |                  |                               |                      |                    |                  |              |   |
| -                                                                        | 2<br>2                                                      |                                                                                                    |                                                                                             |                                                                   | Create W    | orksheet         |                               |                      |                    |                  | ×            |   |
|                                                                          | 0                                                           |                                                                                                    |                                                                                             |                                                                   | Current     | Cell is: \$      | A\$1 Va                       | lue is:              |                    |                  |              |   |
|                                                                          | 8                                                           |                                                                                                    |                                                                                             |                                                                   | Current     | φ                | and to                        | itte ist             |                    |                  |              |   |
|                                                                          | 9                                                           |                                                                                                    |                                                                                             |                                                                   |             | nns <u>R</u> ows | <b>Format</b>                 | ata   <u>3</u> D   1 | rempla <u>t</u> es | Opti <u>o</u> ns |              |   |
| XLS:<br>Work<br>"Colu<br>begir<br>your<br>Note<br>XLS:<br>creat<br>and v | Bui<br>sho<br>umi<br>n er<br>wo<br>tha<br>Bu<br>e n<br>will | Ider disp<br>eet form,<br>ns" tab is<br>ntering th<br>rksheet.<br>it under \$<br>ilder will<br>ames for<br>put them | and the<br>and the<br>displaye<br>e colum<br>Special O<br>automat<br>your col<br>n in a Bol | Create<br>ed to<br>ns of<br>options,<br>ically<br>umns<br>d font. | Cell C      | contents:        | <b>IS</b><br>Names<br>Is Bold |                      | Number<br>Column   | • of s           | 1 ÷<br>Do It |   |

**Business Communication Associates** 

| Currency       | 🗸 🛛 Times | New Roman              | - 12     | - B         | υ                        | ≣≣          | ≡ 🔤 🛨        | €.0 .00<br>€       | : 🛊   🖪 - | <u> - A</u> - | , !!督 |
|----------------|-----------|------------------------|----------|-------------|--------------------------|-------------|--------------|--------------------|-----------|---------------|-------|
| A1             | •         | fx                     |          |             |                          |             |              |                    |           |               |       |
| A              | В         | С                      | D        | E           |                          | F           | G            | H                  | I         | J             | K     |
| 1              |           |                        |          |             |                          |             |              |                    |           |               |       |
| 2              |           |                        |          |             |                          |             |              |                    |           |               |       |
| 3              |           |                        |          |             |                          |             |              |                    |           |               |       |
| 4              |           |                        |          |             |                          |             |              |                    |           |               |       |
| 5              |           |                        | Create W | orksheet    |                          |             |              |                    |           | ×             |       |
| 6              |           |                        |          | C-11        | <u> </u>                 | 37-         | less text    |                    |           |               |       |
| /              |           |                        | Current  | Сеп 18:     | <b>ЪНР</b> Т             | va.         | lue is:      |                    |           |               |       |
| ð<br>0         |           |                        | Colun    | nns Roy     | ve Eor                   | mat [ [     | ata [ 3D [ 1 | [omnlatos ]        | Ontions   |               |       |
| 10             |           |                        |          |             | ·                        | mat   E     |              | rempia <u>c</u> es |           |               |       |
| 11             |           |                        | _ Cell C | contents:   | : <u> </u>               |             | -            | Number<br>Column   | • of      | 1 🕂           |       |
|                | k what t  | who of                 |          | $\square$   | Des                      | ription     | <b></b>      | column             |           |               |       |
| First you pit  | K What t  | ype oi<br>od tho fir   | ~        |             | Mor                      | iths        |              |                    |           |               |       |
|                | want, ar  | ia the fir             | SI       |             | Qua                      | rters       |              |                    |           |               |       |
|                | iving vo  | u a choir              | Sp (Sp   | ecial Opti  | io <sup>Yea</sup><br>Sub | rs<br>total |              |                    |           |               |       |
| saille, just y | ("Docori  | u a choic<br>intion" a |          | Ireate Form | ul Tota                  | al          |              |                    |           |               |       |
| so we il picr  |           | puon a                 |          | Column Head | dir Grai                 | nd Total    |              |                    | _         |               |       |
| first solumn   | and type  |                        | •        |             |                          |             |              |                    |           | Do lt         |       |
| in st column   | •         |                        |          | _           |                          |             |              |                    |           |               |       |
| 20             |           |                        | C        | lose        |                          |             |              |                    |           |               |       |
| 21             |           |                        |          |             | i                        |             |              | i                  | i         | i             |       |

| Normal Immes New Roman     B1   A   B   C   D   E   F   G   H   J   Description   2   3   Create Worksheet   4   5   6   7   Columns   Rows   Format   Data   3D   Create Worksheet            Current Cell is:   \$B\$1   Value is:   Columns   Rows   Format   Data   3D   Templates   Options   Cell Contents:   Months   Number of   Columns   Special Options   V   Column Headings Bold                                                                                                    | : 🗅  | 💕 🛃 💪 🔒                                                                                                    | ) 🎁 💪 🖻      | 🔏 🖬 🕻   | 🛓 • 🛷   🤊  | • (° - I 🛱     | 🧕 Σ 📲  | 🌮 ≙↓ Z↓   [ | 100% 🦓 🏭                              | • 🕜 📮   |                    |  |  |  |  |
|----------------------------------------------------------------------------------------------------|------|----------------------------------------------------------------------------------------------------|--------------|---------|------------|----------------|--------|-------------|---------------------------------------|---------|--------------------|--|--|--|--|
| B1   A   B   C   Description     Create Worksheet     Create Worksheet     Create Worksheet     Current Cell is:     SB\$1   Value is:     Current Cell is:   SB\$1   Value is:     Current Cell is:   SB\$1   Value is:     Current Cell is:   SB\$1   Value is:     Current Cell is:   SB\$1   Value is:   Columns   Rows Format Data   Sumber of   Call Contents:   Months   Number of   Columns   Special Options   Column Headings Bold   Do It                                                                                                    | Nor  | mal                                                                                                    | 🝷 📔 Times Ne | w Roman | • 12 •     | BIU            |        | i 🔤 🛨   🐮   | • • • • • • • • • • • • • • • • • • • | 🗐 🖬 🗸 🖑 | 9 - <u>A</u> - 📕 🗄 |  |  |  |  |
| A B C D E F G H I J     1 Description   2   3   4   5   6   7   8   9   Create Worksheet  Current Cell is: \$B\$1 Value is:  Columns Rows Format Data 3D Templates Options  Cell Contents: Months  Number of 12 E Columns LS: Builder moves over one column and you're ready to nake your next choice.  Since this will be a budget for he entire year, you need 12 nonths, so you click on Months", and tell XLS: Builder hat we want all 12.  Close  Column Headings Bold  Close  Close  Column Headings Bold  Close  Close  Close  Column Headings Bold  Close  Close Close  Close  Close  Close  C |      | B1                                                                                                    | -            | fx      |            |                |        |             |                                       |         |                    |  |  |  |  |
| 1       Description         2       3         3       Create Worksheet         4       5         5       Current Cell is: \$B\$1 Value is:         6       6         7       8         9       Cell Contents:         Columns       Number of Columns         12 months, so you click on Months", and tell XLS: Builder hat we want all 12.       Special Options                                                                                                    |      | A                                                                                                    | В            | C       | D          | E              | F      | G           | H                                     | I       | J                  |  |  |  |  |
| 2 3   4   5   6   7   8   0   Current Cell is: \$B\$1 Value is:   Columns   Columns   Rows   Format   Data   3D   Columns   Rows   Format   Data   3D   Cell Contents:   Months   Number of   12            Columns and you're ready to part of the entire year, you need 12 nonths, so you click on Months", and tell XLS: Builder hat we want all 12.    Close                                                                                                    | 1    | Description                                                                                                    |              |         |            |                |        |             |                                       |         |                    |  |  |  |  |
| 3 4   4   5   6   7   8   0                                                                                                    | 2    |                                                                                                    |              |         |            |                |        |             |                                       |         |                    |  |  |  |  |
| 4   5   6   7   8   9   Current Cell is: \$B\$1 Value is:    Current Cell is: \$B\$1 Value is:    Current Cell is: \$Data 3D Templates Options    Current Cell is: \$Months    Current Cell is: \$Months    Current Cell is: \$Data 3D Templates Options  Columns    Current Cell is: \$Months    Columns    V   Special Options    V   Column Headings Bold   Do It Close                                                                                                    | 3    |                                                                                                    |              |         | Create Wor | rksheet        |        |             |                                       |         |                    |  |  |  |  |
| G       G                                                                                                    | 4    |                                                                                                    |              |         | Current C  | -11;a. ¢12     | ¢1 V-b |             |                                       |         |                    |  |  |  |  |
| 7       2       Columns       Rows       Format       Data       3D       Templates       Options         8       0       0       0       Number of       12       Columns         Cell Contents:       Months       Number of       12       Columns         Since this will be a budget for he entire year, you need 12 nonths, so you click on Months", and tell XLS: Builder hat we want all 12.       Special Options       Column Headings Bold       Do It                                                                                                    | 6    |                                                                                                    |              |         | Current Ce | еп 15: эр      | φr van | le is:      |                                       |         |                    |  |  |  |  |
| 8                                                                                                    | 7    | 7 <u>Columns Rows Format Data 3D Templates Options</u>                                                                                                    |              |         |            |                |        |             |                                       |         |                    |  |  |  |  |
| CLS: Builder moves over one<br>column and you're ready to<br>nake your next choice.<br>Since this will be a budget for<br>he entire year, you need 12<br>nonths, so you click on<br>Months", and tell XLS: Builder<br>hat we want all 12.                                                                                                    | 8    | 7       Columns       Rows       Format       Data       3D       Templates       Options         8       Cell Contents:       Months       Number of       12       12 |              |         |            |                |        |             |                                       |         |                    |  |  |  |  |
| Special Options Since this will be a budget for he entire year, you need 12 nonths, so you click on Months", and tell XLS: Builder hat we want all 12. Special Options Close                                                                                                    | ٩    | 8     Cell Contents:     Months     Number of 12       Columns     Columns                                                                                              |              |         |            |                |        |             |                                       |         |                    |  |  |  |  |
| column and you're ready to<br>nake your next choice.<br>Since this will be a budget for<br>he entire year, you need 12<br>nonths, so you click on<br>Months", and tell XLS: Builder<br>hat we want all 12.                                                                                                    | KLS: | S:Builder moves over one                                                                                                    |              |         |            |                |        |             |                                       |         |                    |  |  |  |  |
| nake your next choice.<br>Since this will be a budget for<br>he entire year, you need 12<br>nonths, so you click on<br>Months", and tell XLS: <i>Builder</i><br>hat we want all 12.                                                                                                    | colu | mn and you                                                                                                    | ı're ready   | / to    | _ /        |                |        |             |                                       |         |                    |  |  |  |  |
| Since this will be a budget for<br>he entire year, you need 12<br>nonths, so you click on<br>Months", and tell XLS: Builder<br>hat we want all 12.                                                                                                    | nake | e your next                                                                                                    | choice.      |         |            | ial Ontions    |        |             |                                       |         |                    |  |  |  |  |
| be entire year, you need 12<br>nonths, so you click on<br>Months", and tell XLS: Builder<br>hat we want all 12.<br>Close                                                                                                    |      |                                                                                                    |              |         | - Spec     | ate Formula Na | ames   |             |                                       |         |                    |  |  |  |  |
| nonths, so you click on<br>Months", and tell XLS: Builder<br>hat we want all 12.                                                                                                    | Sinc | e this will b                                                                                                    | e a budg     | et for  | i⊂ col     | ump Headings I | Bold   |             |                                       |         |                    |  |  |  |  |
| Months", and tell XLS: Builder<br>hat we want all 12.                                                                                                    | ne e | e entire year, you need 12                                                                                                    |              |         |            |                |        |             |                                       |         |                    |  |  |  |  |
| hat we want all 12. Close                                                                                                    | ίΜοι | nths", and                                                                                                    | tell XLS:    | Builder |            |                |        |             |                                       |         |                    |  |  |  |  |
|                                                                                                    | hat  | we want all                                                                                                    | 12.          |         | Clos       | se             |        |             |                                       |         |                    |  |  |  |  |
|                                                                                                    |      |                                                                                                    |              |         |            |                |        |             |                                       |         |                    |  |  |  |  |

| 💌 М        | icrosoft Ex       | cel - Book4                 |                            |                           |                     |                |                               |                    |                  |          |      |           |           |
|------------|-------------------|-----------------------------|----------------------------|---------------------------|---------------------|----------------|-------------------------------|--------------------|------------------|----------|------|-----------|-----------|
| :2)        | <u>Eile E</u> dit | <u>V</u> iew <u>I</u> nsert | F <u>o</u> rmat <u>T</u> o | ols <u>D</u> ata <u>V</u> | ⊻indow <u>H</u> elp |                |                               |                    |                  |          |      | Type a qu | estion fo |
|            | 📂 🗔 🖪             | a i 🏼 🖪                     | 🕘   X 🗅                    | 🖺 • 🚿                     | <b>) -</b> (21 - [  | 🛴 😣 Σ          |                               | 🛄 🦓 10             | 0% 🖣 🕜           |          |      |           |           |
| Nori       | nal               |                             | New Roman                  | • 12                      | - B I               | u 📄 🚍          | ≡ 幸 士                         | 4.0 .00 ↓          |                  | 3 - A -  | ig 🖌 | 🙂 New 🍴   | 🔥 Edit    |
| -          | N1                | -                           | fx                         |                           | ·                   | - 1            |                               |                    | · · · —          |          |      | _         |           |
|            | D                 | E                           | F                          | G                         | H                   | I              | J                             | K                  | L                | М        | N    | 0         |           |
| 1          | March             | April                       | May                        | June                      | July                | August         | September                     | October            | November         | December |      | 1         |           |
| 2          |                   |                             |                            |                           |                     |                |                               |                    |                  |          |      |           |           |
| 3          |                   |                             |                            | Create V                  | /orksheet           |                |                               |                    |                  | ×        | ]    |           |           |
| 4          |                   |                             |                            |                           |                     |                |                               |                    |                  |          |      |           |           |
| 5          |                   |                             |                            | Current                   | Cell is: 9          | SN\$1 V        | alue is:                      |                    |                  |          |      |           |           |
| 6          |                   |                             |                            | _                         |                     | 1 1            | 1 1                           |                    |                  |          |      |           |           |
| 7          |                   |                             |                            | Colui                     | nns <u> R</u> ows   | <u>F</u> ormat | <u>D</u> ata   <u>3</u> D   1 | Templa <u>t</u> es | Opti <u>o</u> ns |          |      |           |           |
| ð<br>0     |                   |                             |                            | - Cell (                  | Contents:           | Total          | -                             | Numbe              | r of 👘           | 1 🕂      |      |           |           |
| 3          |                   |                             |                            |                           | $\bigwedge$         | ,<br>          |                               | Colum              | ns '             |          |      |           |           |
| ΣL         | .S:Build          | ler create                  | es the 12                  |                           | //                  |                |                               |                    |                  |          |      |           |           |
| m          | onths of          | f the year                  | r and                      |                           |                     |                |                               |                    |                  |          |      |           |           |
| m          | oves ov           | er one co                   | olumn                      | s                         | ecial Optio         | ns             | 1                             |                    |                  |          |      |           |           |
| ag         | ain so y          | ou're rea                   | ady to                     |                           | Create Formula      | a Names        |                               |                    |                  |          |      |           |           |
| m          | ake you           | r next ch                   | oice.                      |                           | Column Headin       | gs Bold        |                               |                    |                  |          |      |           |           |
|            |                   |                             |                            |                           |                     |                |                               |                    |                  | Do It    |      |           |           |
| AI         | l we nee          | ed now is                   | a                          |                           |                     |                |                               |                    |                  |          |      |           |           |
| <b>"</b> T | otal" co          | lumn.                       |                            | C                         | lose                |                |                               |                    |                  |          |      |           |           |
| 7          |                   |                             |                            |                           |                     |                |                               |                    |                  |          |      |           |           |
| 20         |                   |                             |                            |                           |                     |                |                               |                    |                  |          |      |           |           |

|               |             | 📂 🖬 🖪 🔒     | 1 🍯 🚨 🗄                      | 1   X 🗅 f | L - 🛷   🤊  | - @ - 🕅                    | 😣 Σ 🗸              | °a↓a↓∣       | 🏨 🦓 100%             | - 🕜 📮     |                                |   |
|---------------|-------------|-------------|------------------------------|-----------|------------|----------------------------|--------------------|--------------|----------------------|-----------|--------------------------------|---|
|               | Nori        | mal         | <ul> <li>Times Ne</li> </ul> | w Roman   | • 12 •     | <u>B</u> <i>I</i> <u>U</u> |                    | i 🔤 🛨 i 沈    | 00.00   📰 🖥          | 🗏   🖽 - 🗳 | <mark>≥ - <u>A</u> - </mark> [ | 督 |
|               |             | A2          | -                            | fx.       |            |                            |                    |              |                      |           |                                |   |
|               |             | A           | В                            | C         | D          | E                          | F                  | G            | H                    | I         | J                              |   |
|               | 1           | Description | January                      | February  | March      | April                      | $\mathbf{M}$ ay    | June         | July                 | August    | September                      | 0 |
|               | 2           |             | -                            |           |            |                            |                    |              |                      |           |                                |   |
|               | 3           |             |                              |           | Create Wor | ksheet                     |                    |              |                      |           |                                |   |
|               | 4           |             |                              |           | a . a      |                            |                    |              |                      |           |                                |   |
|               | )<br>6      |             |                              |           | Current Co | ell 18: \$A                | \$2 Valu           | e is: Ren    | t                    |           |                                |   |
|               | 0           |             |                              |           | Column     | Rows                       | ormat   Da         | ta   2D   To | mplatos 🗍 🛛          | ntions    |                                |   |
|               | 2<br>2      |             |                              |           | Column     | s <u>rous</u> [ <u>r</u>   | unnat   <u>D</u> a |              | mpia <u>t</u> es   u |           |                                |   |
|               |             |             |                              |           | Cell Cor   | ntents: 0                  | ther               | •            | Number o<br>Rows     | of   :    | 1 🛨 📘                          |   |
| You t         | ell )       | XLS:Build   | er that y                    | ou 🛛      |            | R                          | ent                | _            | Rons                 |           |                                |   |
| are re        | ad          | y to begin  | entering                     | )<br>Ilea |            |                            |                    |              |                      |           |                                |   |
| your<br>"Down | row         | /S, SO YOU  | CIICK ON                     | the       |            |                            |                    |              |                      |           |                                |   |
| ROM           | l' Tá       | ID.         |                              |           | Rows       | Special Feat               | tures              | 1            |                      |           |                                |   |
| Cine          |             |             |                              | -1-       | Cre        | ate Formula Na             | mes                |              |                      |           |                                |   |
| SINCE         | e yo<br>for | u are goin  | ig to cre                    |           | C Rov      | v Headings Bold            | 1                  |              |                      | _         |                                |   |
| rows          |             | your budg   | jet items                    |           |            |                            |                    |              |                      |           |                                |   |
| you s         | nte         | ci Ollier   | as life (                    |           |            | -                          |                    |              |                      |           |                                | _ |
| tho n         | am          | of the roy  |                              | as        | Clos       | se                         |                    |              |                      |           |                                |   |
| the fi        | ann         |             | vv .                         | H         |            |                            |                    |              |                      |           |                                |   |
|               |             |             |                              |           |            |                            |                    |              |                      |           |                                |   |

|         | × N        | icrosoft Excel                 | - Book4            |                             |                           |                  |                    |              |                                       |           |                  |     |
|---------|------------|--------------------------------|--------------------|-----------------------------|---------------------------|------------------|--------------------|--------------|---------------------------------------|-----------|------------------|-----|
|         |            | <u>File E</u> dit <u>V</u> iew | v <u>I</u> nsert F | <u>o</u> rmat <u>T</u> ools | <u>D</u> ata <u>W</u> ind | dow <u>H</u> elp |                    |              |                                       |           |                  |     |
|         | : 🗋        | 💕 🖌 🖪 🔒                        | 1 🍯 🛕 🗄            | )   X 🗈 🕻                   | L - 🛷   🔊                 | - (* -   📖       | 😣 Σ 📲              | ۶≩↓ Z↓∣      | 🏨 🦓 100%                              | • 🕜 📮     |                  |     |
|         | Nor        | mal                            | 👻 🛛 Times Ne       | w Roman                     | • 12 •                    | <u>B / U</u>     |                    | 🔤 🛨   🐄      | • • • • • • • • • • • • • • • • • • • | =   🖽 + 🖄 | • • <u>A</u> • 📑 | 督 ] |
|         |            | A3                             | -                  | fx                          |                           |                  |                    |              |                                       |           |                  |     |
|         |            | A                              | В                  | C                           | D                         | Е                | F                  | G            | H                                     | I         | J                |     |
|         | 1          | Description                    | January            | February                    | March                     | April            | May                | June         | July                                  | August    | September        | Oc  |
|         | 2          | Rent                           |                    |                             |                           |                  |                    |              |                                       |           |                  |     |
|         | 3          |                                |                    |                             | Create Wor                | ksheet           |                    |              |                                       |           |                  |     |
|         | 4          |                                |                    |                             | a .a                      |                  | 40 TT 1            |              |                                       |           |                  |     |
|         | ر<br>م     |                                |                    |                             | Current Co                | еШ 15: - \$А     | \$3 Valu           | le is:       |                                       |           |                  |     |
|         | 7          |                                |                    |                             | Column                    | e Rows r         | ormat   Dat        | ta   3D   To | mplatos Ì O                           | ntions    | -                |     |
|         | 8          |                                |                    |                             |                           | 2 10 10  I       | <u>ormat   D</u> a |              | mpia <u>c</u> es   O                  |           |                  |     |
| ×1.0.0  | .,         |                                |                    |                             | Cell Cor                  | ntents: 0        | ther               | •            | Number o<br>Rows                      | f   :     |                  |     |
| XLS:B   | ulla       | er moves c                     | down on            | e 📃                         |                           | PI               | none               |              |                                       |           |                  |     |
| row an  | a y        | ou enter th                    |                    | JT                          |                           |                  |                    |              |                                       |           |                  |     |
| called  | eχι<br>"Dh | one"                           | scase              |                             |                           |                  |                    |              |                                       |           |                  |     |
| calleu  |            | one .                          |                    |                             | Rows                      | Special Feat     | tures              | 1            |                                       |           |                  |     |
| You co  | nti        | nue in this t                  | fashion            |                             | I✔ Cre                    | ate Formula Na   | imes               |              |                                       |           |                  |     |
| enter t | he r       | est of your                    | rows.              |                             | Rov                       | v Headings Bold  | 1                  |              |                                       |           |                  |     |
| ••••••  |            |                                |                    |                             |                           |                  |                    |              |                                       |           |                  |     |
|         |            |                                |                    |                             |                           |                  |                    |              |                                       |           | -                |     |
|         | 19         |                                |                    |                             | Clos                      | se               |                    |              |                                       |           | -                |     |
|         | 20         |                                |                    |                             |                           |                  |                    |              |                                       |           |                  |     |
|         |            |                                |                    |                             |                           |                  |                    |              |                                       |           |                  |     |

**Business Communication Associates** 

| M                                                                                                    | licrosoft Excel                                                                                                    | - Book4            |                     |                           |                  |                 |             |          |         |                |   |  |  |
|----------------------------------------------------------------------------------------------------|----------------------------------------------------------------------------------------------------|--------------------|---------------------|---------------------------|------------------|-----------------|-------------|----------|---------|----------------|---|--|--|
| : <b>B</b>                                                                                                    | <u>File E</u> dit <u>V</u> iew                                                                                                    | v <u>I</u> nsert F | ormat <u>T</u> ools | <u>D</u> ata <u>W</u> ine | dow <u>H</u> elp |                 |             |          | _       |                |   |  |  |
|                                                                                                    | 💕 🛃 💪 🔒                                                                                                    | 1 🍯 🚨 🗄            | 3   X 🗅 🗈           | L - 💞 🛛 🄊                 | - @ -   🛱        | 😣 Σ 🕶 🖣         | ° ≩↓ Z↓   [ | 100% 🚯 🥼 | • 💿 🖕   |                |   |  |  |
| Nor                                                                                                    | rmal                                                                                                    | 👻 🛛 Times Ne       | w Roman             | <b>-</b> 12 <b>-</b>      | <u>B / U</u>     |                 | i 🔤 🛨   🐄   | 00.00    | ≡∣⊡ - 3 | • <u>A</u> • 📑 | 督 |  |  |
|                                                                                                    | A9                                                                                                    | -                  | fx                  |                           |                  |                 |             |          |         |                |   |  |  |
|                                                                                                    | А                                                                                                    | В                  | C                   | D                         | E                | F               | G           | H        | I       | J              |   |  |  |
| 1                                                                                                    | Description                                                                                                    | January            | February            | March                     | April            | $\mathbf{M}$ ay | June        | July     | August  | September      | ( |  |  |
| 2                                                                                                    | Rent                                                                                                    |                    |                     |                           |                  |                 |             |          |         |                |   |  |  |
| 3                                                                                                    | Phone                                                                                                    |                    |                     | Create Wo                 | rksheet          |                 |             |          |         | X              |   |  |  |
| 4                                                                                                    | Gas                                                                                                    |                    |                     |                           |                  |                 |             |          |         |                |   |  |  |
| 5                                                                                                    | 5 Electric Current Cell is: \$A\$9 Value is:                                                                                                    |                    |                     |                           |                  |                 |             |          |         |                |   |  |  |
| 6                                                                                                    | Food                                                                                                    |                    |                     |                           |                  |                 |             |          |         |                |   |  |  |
| 7                                                                                                    | Water     Columns     Rows     Format     Data     3D     Templates     Options                                                                                                    |                    |                     |                           |                  |                 |             |          |         |                |   |  |  |
| 8                                                                                                    | 7     Water     Columns     Rows     Format     Data     3D     Templates     Options       3     Movies     Cell Contents:     Other     Image: Cell Contents     Other     Image: Cell Contents |                    |                     |                           |                  |                 |             |          |         |                |   |  |  |
| 9                                                                                                    |                                                                                                    |                    |                     | 0000                      |                  | rier            | <u> </u>    | Rows     |         |                |   |  |  |
| 10                                                                                                    |                                                                                                    |                    |                     |                           | It               | em              |             |          |         |                |   |  |  |
| L 10<br>L like, you can tell<br>Builder that you would like<br>eate several rows at once,<br>I tem<br>RowSpecial Features<br>I tem |                                                                                                    |                    |                     |                           |                  |                 |             |          |         |                |   |  |  |
| will enter the name<br>"and then specify we<br>5 more rows.                                                                        |                                                                                                    |                    |                     |                           |                  |                 |             |          |         |                |   |  |  |
| 19                                                                                                    |                                                                                                    |                    |                     | Clos                      | se               |                 |             |          |         |                |   |  |  |

| <b>X</b> N | licrosoft Excel                | - Book4            |                     |                           |                         |                             |                                   |                      |                 |             |              |
|------------|--------------------------------|--------------------|---------------------|---------------------------|-------------------------|-----------------------------|-----------------------------------|----------------------|-----------------|-------------|--------------|
| 1          | <u>Eile E</u> dit <u>V</u> iev | v <u>I</u> nsert F | ormat <u>T</u> ools | <u>D</u> ata <u>W</u> ind | dow <u>H</u> elp        |                             |                                   |                      |                 |             |              |
|            | 💕 🖌 🖪 🔒                        | 1 🍯 💁 🗄            | 3   X 🗈 🕻           | L - 🍼 🔊                   | - CI - 10               | 🥺 Σ 🕶 🖁                     | ° <u>à</u> ↓ <mark>Z</mark> ↓   [ | 100%                 | • 📀 📘           |             |              |
| Nor        | mal                            |                    | w Roman             | • 12 •                    | BJU                     |                             |                                   | 0 .00 E              | ≣∣⊡ - ∛         | - A - 📑     | 4            |
| -          | A14                            | -                  | fx                  |                           | , <u>_</u>              |                             |                                   |                      |                 |             | -            |
|            | A                              | В                  | C                   | D                         | E                       | F                           | G                                 | н                    | Т               | J           |              |
| 1          | Description                    | January            | February            | March                     | April                   | May                         | June                              | July                 | August          | September   | C            |
| 2          | Rent                           |                    |                     |                           | -                       |                             |                                   |                      |                 | -           |              |
| 3          | Phone                          |                    |                     | Create Wo                 | rksheet                 |                             |                                   |                      |                 |             |              |
| 4          | Gas                            |                    |                     |                           |                         |                             |                                   |                      |                 |             |              |
| 5          | Electric                       |                    |                     | Current Co                | ell is: \$A\$           | 514 Valu                    | le is:                            |                      |                 |             |              |
| 6          | Food                           |                    |                     |                           |                         |                             |                                   |                      |                 |             |              |
| 7          | Water                          |                    |                     | <u>C</u> olumn            | s <u>R</u> ows <u>F</u> | <u>F</u> ormat   <u>D</u> a | ta <u>3</u> D Te                  | mpla <u>t</u> es   O | pti <u>o</u> ns |             |              |
| 8          | Movies                         |                    |                     | Cell Co                   | ntents: 🗔               | iotal                       | -                                 | Number a             | of 🗌            | . <u> </u>  |              |
| 9          | Item1                          |                    |                     |                           |                         | uai                         | <u> </u>                          | Powe                 |                 | -1          |              |
| 10         | Item2                          |                    |                     |                           |                         | No                          | tice that                         | 5 rows w             | oro cros        | ated and t  | h            |
| 11         | Item3                          |                    |                     |                           |                         |                             | m1 Item                           | 2  and  so           | on              | aleu, anu t |              |
| 12         | Item4                          |                    |                     |                           |                         | ite:                        | , nemz                            | L, and 30            |                 |             |              |
| 13         | Item5                          |                    |                     |                           |                         | Re                          | member                            | that you             | wanted          | I XI S·Rui  | Id           |
| 14         | ;                              |                    |                     | I <b>⊻</b> Cre            | ate Formula             |                             | me the ro                         | ws? Do               | n't worr        | v—When v    |              |
| 15         |                                |                    |                     | 🗌 Rov                     | v Headings Bold         |                             | ange the                          | names v              |                 | tell XI S·B | y C<br>ki i  |
| 16         |                                |                    |                     |                           |                         |                             | date the                          | Names li             | st!             |             | <sup>'</sup> |
| 17         |                                |                    |                     |                           |                         | ap                          |                                   |                      | 011             |             |              |
| 18         |                                |                    |                     | Clos                      | se                      | Th                          | e final thi                       | ina to do            | is to cr        | eate a row  | , f          |
| 20         |                                |                    |                     |                           |                         | tot                         | als, so si                        | mply sel             | ect "Tot        | al" from th | ne           |
| 20         |                                |                    |                     |                           |                         | an                          | d enter 1                         | for num              | ber of co       | olumns.     | 10           |
|            |                                |                    |                     |                           |                         |                             |                                   |                      |                 |             | _            |

|    | B2          | -       | fx       |       |          |                 | Notice that column headings have          |          |
|----|-------------|---------|----------|-------|----------|-----------------|-------------------------------------------|----------|
|    | A           | В       | С        | D     | Е        | F               | been centered, and the appropriate        |          |
| 1  | Description | January | February | March | April    | May d           | formatting for your totals has            | Nove     |
| 2  | Rent        |         |          |       |          |                 | automatically been done for you.          |          |
| 3  | Phone       |         |          |       | C        | Wasterbast      | , , ,                                     | <b>_</b> |
| 4  | Gas         |         |          |       | Create v | worksneet       | That's because XLS: <i>Builder</i> has an |          |
| 5  | Electric    |         |          |       | Current  | Collie: \$7     | option to use basic formatting as it      |          |
| 6  | Food        |         |          |       | Current  | Cents. 3        | builds your worksheet.                    |          |
| 7  | Water       |         |          |       | Colur    |                 |                                           | 1        |
| 8  | Movies      |         |          |       | Colu     |                 |                                           |          |
| 9  | Item1       |         |          |       | Πs       | ettings appy to | hoth Columns and Rows.                    |          |
| 10 | Item2       |         |          |       |          |                 | formatting                                |          |
| 11 | Item3       |         |          |       | × A      | iways use basit | , iorniacting.                            |          |
| 12 | Item4       |         |          |       |          |                 |                                           |          |
| 13 | Item5       |         |          |       |          |                 |                                           |          |
| 14 | Total       |         |          |       |          |                 |                                           |          |
| 15 |             |         |          |       |          |                 |                                           |          |
| 16 |             |         |          |       |          |                 |                                           |          |
| 17 |             |         |          |       |          |                 |                                           |          |
| 18 |             |         |          |       |          | 1               |                                           |          |
| 19 |             |         |          |       |          | lose            |                                           |          |
| 20 |             |         |          |       |          |                 |                                           |          |

|                                                                                                    | ×                                        | Microsoft Excel - Book4                              |                                                |                                                                                                    |                                 |                     |         |             |                        |           |  |  |  |
|----------------------------------------------------------------------------------------------------|------------------------------------------|------------------------------------------------------|------------------------------------------------|----------------------------------------------------------------------------------------------------|---------------------------------|---------------------|---------|-------------|------------------------|-----------|--|--|--|
|                                                                                                    |                                          | <u>Eile E</u> dit <u>V</u> iev                       | v <u>I</u> nsert F                             | <u>o</u> rmat <u>T</u> ools                                                                                        | <u>D</u> ata <u>W</u> ind       | low <u>H</u> elp    |         |             |                        |           |  |  |  |
|                                                                                                    |                                          | 📬 🖬 🖪 🔒                                              | 🎒 💁 🛃                                          | 🕺 🗈 🛱                                                                                                    | L - 🛷   🔊                       | - (2 - 1 🛱          | 😣 Σ - 🖏 | ° 2↓ 2↓   [ | 🏨 🦚 100%               | • 💿 💂     |  |  |  |
|                                                                                                    | Nor                                      | mal                                                  | 👻 🛛 Times Ne                                   | w Roman                                                                                                    | • 12 •                          | <u>B <i>I</i> U</u> |         | 🔤 🛨   🐄     | 00.00                  | ≡   🖂 - 🗳 |  |  |  |
|                                                                                                    |                                          | B2                                                   | •                                              | fx                                                                                                    |                                 |                     |         |             |                        |           |  |  |  |
|                                                                                                    |                                          | A                                                    | В                                              | С                                                                                                    | D                               | E                   | F       | G           | H                      | I         |  |  |  |
|                                                                                                    | 1                                        | Description                                          | January                                        | February                                                                                                    | March                           | April               | May     | June        | July                   | August    |  |  |  |
|                                                                                                    | 2                                        | Rent                                                 |                                                |                                                                                                    |                                 |                     |         |             |                        |           |  |  |  |
|                                                                                                    | 3                                        | Phone                                                |                                                |                                                                                                    |                                 |                     |         |             |                        |           |  |  |  |
|                                                                                                    | 4                                        | Gas                                                  |                                                |                                                                                                    |                                 |                     |         |             |                        |           |  |  |  |
|                                                                                                    | 5                                        | Electric                                             |                                                |                                                                                                    |                                 |                     |         |             |                        |           |  |  |  |
|                                                                                                    | 6                                        | Food                                                 |                                                | Define N                                                                                                    | Define Name                     |                     |         |             |                        |           |  |  |  |
|                                                                                                    | 7                                        | Water                                                |                                                | Names in                                                                                                    | <u>w</u> orkbook:               |                     |         |             |                        |           |  |  |  |
|                                                                                                    | 8                                        | Movies                                               |                                                |                                                                                                    | February OK                     |                     |         |             |                        |           |  |  |  |
| Notice that A<br>created nam<br>columns and<br>requested.<br>Now the form<br>sense by tel<br>sum for "Fel<br>cells C2 thro | (LS<br>les<br>d ro<br>nul<br>ling<br>bru | as will mak<br>you that th<br>ary", rather<br>h C13. | as<br>ur<br>you<br>e more<br>here is a<br>than | August<br>Decembe<br>Electric<br>Februar<br>Food<br>Gas<br>Item1<br>Item2<br>Item3<br><u>R</u> efers to<br>=Sheet1 | er<br>*<br>:<br>!\$C\$2:\$C\$13 |                     |         |             | Close<br>Add<br>Delete |           |  |  |  |
|                                                                                                    | 19                                       |                                                      |                                                |                                                                                                    |                                 |                     |         |             |                        |           |  |  |  |

|       | B2            | -                              | fx       |            |                |                  |                     |                      |                 |           |      |
|-------|---------------|--------------------------------|----------|------------|----------------|------------------|---------------------|----------------------|-----------------|-----------|------|
|       | A             | В                              | С        | D          | E              | F                | G                   | H                    | I               | J         | ŀ    |
| 1     | Description   | January                        | February | March      | April          | May              | June                | July                 | August          | September | Octo |
| 2     | Rent          |                                |          |            |                |                  |                     |                      |                 |           |      |
| 3     | Phone         |                                |          | Create Wo  | ksheet         |                  |                     |                      |                 |           |      |
| 4     | Gas           |                                |          |            |                |                  |                     |                      |                 |           |      |
| 5     | Electric      |                                |          | Current Co | ell is: \$E    | 3\$2 Valu        | le is:              |                      |                 |           |      |
| 6     | Food          |                                |          |            |                |                  |                     |                      |                 |           |      |
| 7     | Water         |                                |          | Column     | s <u>R</u> ows | <u>Format</u> Da | ta <u> 3</u> D   Te | mpla <u>t</u> es   O | pti <u>o</u> ns |           |      |
| 8     | Movies        |                                |          | Select a   | Column D       |                  |                     | - How to er          | ter the data    |           |      |
| 9     | Item1         |                                |          | to enter   | the data       |                  | •                   | C Differe            | nt values       |           |      |
| 10    | Item2         | lalua in all c                 |          |            |                |                  |                     |                      |                 |           |      |
| 11    | Item3         |                                |          | enter th   | e data         | Rent             | •                   | same v               | raiue in all ce | 2115      |      |
| DU C  | an also hav   | e XLS: <i>Bu</i><br>our data ( | uilder   |            |                | 900              |                     | Grow t               | he data         |           |      |
|       | hoose         |                                | oner y n |            |                |                  |                     |                      |                 |           |      |
|       |               |                                |          |            |                |                  |                     |                      | _               |           |      |
| or ex | ample, sind   | e Rent is                      | \$       | Do It      |                |                  |                     |                      |                 |           |      |
| sual  | lv a constar  | nt. vou ca                     | n tell   |            |                |                  |                     |                      |                 |           |      |
| LS:   | Builder to p  | ut the sa                      | me       | Clos       | se             |                  |                     |                      |                 |           |      |
| alue  | in all 12 mo  | onths of v                     | our      |            |                |                  |                     |                      |                 |           |      |
| udge  | et. Just ente | er one nu                      | mber.    | /          |                |                  |                     |                      |                 |           |      |
| J     |               |                                |          |            |                |                  |                     | 1                    | 1               |           |      |

**Business Communication Associates** 

а

F

# <u>XLS:*Builder*™</u>

| ×   | Aicrosoft Excel               | - Bool        | k4                |                 |               |                      |          |          |              |                       |      |               |     |                  |          |          |           |          |    |
|-----|-------------------------------|---------------|-------------------|-----------------|---------------|----------------------|----------|----------|--------------|-----------------------|------|---------------|-----|------------------|----------|----------|-----------|----------|----|
|     | <u>File E</u> dit <u>V</u> ie | w <u>I</u> ns | sert F <u>o</u> r | mat <u>T</u> oo | ls <u>D</u> a | ata <u>W</u> indow   | He       | elp      |              |                       |      |               |     |                  |          |          |           |          |    |
| . 🗅 | 💕 🛃 💪 🔓                       | ) 🍯           | ۵ 🖨               | 1 🔏 🗈           | <u>n</u> -    | I 🔊 🛨                | (°I –    | I 🛍 😫 🛛  | Σ-           | 4                     |      |               |     |                  |          |          |           |          |    |
| Cu  | rrency                        | •   T         | limes New         | Roman           | -             | 12 🗸   🖪             | : I      | Ū  ≣     | = =          |                       |      |               |     |                  |          |          |           |          |    |
|     | B14                           |               | •                 | fx =            | =SUN          | f(January)           | _        |          |              |                       |      |               |     |                  |          |          |           |          |    |
|     | A                             |               | В                 | C               |               | D                    |          | E        |              |                       | 4    | As you        | Ca  | an see, <i>I</i> | XLX<br>, | 5:Builde | er n      | as       |    |
| 1   | Description                   | Jaı           | nuary             | Febru           | ary           | March                |          | April    |              |                       |      | used th       | ne  | names f          | ior      | both th  | е         |          |    |
| 2   | Rent                          | \$ \$         | 900.00            | \$ 900          | 0.00          | \$ 900.00            | \$       | 900.00   | \$           |                       | 1    | colum         | າຣ  | and row          | /S İ     | n the    |           |          |    |
| 3   | Phone                         | \$            | 50.00             | \$ 50           | 0.00          | \$ 50.00             | \$       | 50.00    | \$           |                       |      | formul        | as  | , thus m         | aki      | ng the   |           |          |    |
| 4   | Gas                           | \$            | 75.00             | \$ 75           | 5.00          | \$ 75.00             | \$       | 75.00    | \$           |                       |      | worksł        | nee | et easier        | ' to     | read.    |           |          |    |
| 5   | Electric                      | \$            | 60.00             | \$ 60           | 0.00          | \$ 60.00             | \$       | 60.00    | \$           |                       |      |               |     |                  |          |          |           |          |    |
| 6   | Food                          | \$ :          | 100.00            | \$ 100          | 0.00          | \$ 100.00            | \$       | 100.00   | \$           |                       | 1    | $\sum$        |     |                  |          |          |           |          |    |
| 7   | Water                         | \$            | 30.00             | \$ 30           | 0.00          | \$ 30.00             | \$       | 30.00    | \$           |                       |      | $\overline{}$ |     |                  |          |          |           |          |    |
| 8   | Movies                        | \$1,2         | 295.00            | \$ 1,295        | 00.00         | \$1,295.00           | \$       | 1,295.00 | \$1,         |                       |      |               |     |                  |          |          |           |          |    |
| 9   | Item I                        | \$            | 10.00             | \$ 10           | 0.00          | \$ 10.00             | 5        | 10.00    | \$           |                       |      |               |     |                  |          |          |           |          |    |
| 10  | Item2                         | δ<br>Φ        | 20.00             | \$ 2U           | 0.00          | \$ 20.00<br>© 20.00  | ι δ<br>• | 20.00    | ð            |                       |      |               |     |                  |          |          |           |          |    |
| 11  | Item 5                        | ф<br>Ф        | 40.00             | \$ 30           | 0.00          | \$ 30.00<br>\$ 40.00 | φ        | 30.00    |              |                       |      |               |     |                  |          |          |           |          |    |
| 12  | Item5                         | φ<br>\$       | 50.00             | \$ 50           |               | \$ 50.00             | φ<br>  Φ | 70       | \$           | _                     |      |               |     |                  |          |          |           |          |    |
| 14  | Total                         | \$2.6         | 660.00            | \$2.660         | 00            | \$2.660 P            |          | 2 660 00 | \$2          | 1                     |      |               |     |                  |          |          |           |          |    |
| 15  |                               | <b>P B</b> ,  |                   | <u> </u>        |               |                      |          | 2,000.00 | Ψ <b>U</b> , | ,<br>                 |      |               |     |                  |          |          |           |          |    |
| 16  | an                            |               | <b>-</b> 12       | - B             |               | 0 =                  | ≣        | = •a•    |              | 4.0 .00 ₹<br>00 →.0 ₹ |      |               | ٩   | - <u>A</u> -     | 督        | i 🐹 🙂    | New       | n Edit 📔 | Up |
|     | £                             | =ST           | TM/Re             | nt)             |               |                      |          |          |              |                       |      | · · —         |     |                  | · · ·    |          |           |          |    |
|     |                               |               |                   | ~               |               | тт                   |          | т        |              | т                     |      | T7            |     | т                |          | 3.6      |           | ЪТ       |    |
|     | F                             |               |                   | G               |               |                      |          | 1        | ~            | J                     |      | A .           | BT  | L .              | T        | 101      | -         | PI PI    | _  |
|     | /la                           | iy            | Ju                | me              | •             | July                 | A        | ugust    | Sej          | ptember               | 0    | october (     | N   | ovember          | De       | ecember  |           | tal Year | -  |
|     | 90                            | 0.00          | \$ 9              | 00.00           | \$            | 900.00               | \$       | 900.00   | \$           | 900.00                | \$   | 900.00        | \$  | 900.00           | \$       | 900.00   | \$1       | 0,800.00 | -  |
|     | 5                             | 0.00          | \$                | 50.00           | \$            | 50.00                | \$       | 50.00    | \$           | 50.00                 | \$   | 50.00         | \$  | 50.00            | \$       | 50.00    | \$        | 600.00   |    |
|     | 7                             | 5.00          | \$                | 75.00           | \$            | 75.00                | \$       | 75.00    | \$           | 75.00                 | \$   | 75.00         | \$  | 75.00            | \$       | 75.00    | \$        | 900.00   |    |
|     |                               |               | -                 | <u></u>         |               |                      | <b>.</b> | <u> </u> | *            |                       | -th- |               | ÷   |                  |          |          | the state |          |    |

|   | 1    | Description | IJ   | anuary   | F            | ebruary | 7    | March      |              | April    |       | May             |     | June              |    | July            | 4   | August | Se   |
|---|------|-------------|------|----------|--------------|---------|------|------------|--------------|----------|-------|-----------------|-----|-------------------|----|-----------------|-----|--------|------|
|   | 2    | Rent        | \$   | 900.00   | \$           | 900.00  | 0 \$ | 900.00     | \$           | 900.00   | \$    | 900.00          | \$  | 900.00            | \$ | 900.00          | \$  | 900.00 | \$   |
|   | 3    | Phone       | \$   | 50.00    | \$           | 50.0    | Crea | te Worksh  | ieet         |          |       |                 |     |                   |    |                 |     |        | \$   |
|   | 4    | Gas         | \$   | 75.00    | \$           | - 75.C  |      |            |              |          |       |                 |     |                   |    |                 |     |        | \$   |
|   | 5    | Electric    | \$   | 60.00    | \$           | 60.C    | Curr | ent Cell i | s:           | \$A\$1   | Va    | alue is:        | Des | scription         |    |                 |     |        | \$   |
|   | 6    | Food        | \$   | 100.00   | \$           | 100.0   |      |            |              |          |       |                 |     |                   |    |                 |     |        | \$   |
|   | 7    | Water       | \$   | 30.00    | \$           | 30.0    |      | olumns 🗍   | <u>R</u> ows | <u> </u> | t   [ | Data <u>3</u> D | T   | empla <u>t</u> es | Op | oti <u>o</u> ns |     |        | \$   |
|   | 8    | Movies      | \$ 3 | 1,295.00 | \$ 3         | 1,295.C | N    | ame of Si  | hoot         | Deat     |       |                 | -   | Number c          | f  |                 | • 1 |        | \$   |
|   | 9    | Item1       | \$   | 10.00    | \$           | 10.0    |      |            | neet         |          |       |                 |     | Sheets            | ,, | 4               | -   |        | \$   |
|   | 10   | Item2       | \$   | 20.00    | \$           | 20.0    |      |            | Λ            |          |       |                 |     |                   |    |                 |     |        | \$   |
|   |      |             |      |          |              | 30.0    |      |            | /            |          |       |                 |     |                   |    |                 |     |        | \$   |
| Δ | r of | YI S. Ruild | der  | rie ehr  | <b>\</b> \// |         |      |            |              |          |       |                 |     |                   |    |                 |     |        | de l |

The real power of XLS:*Builder* is shown when you need help building 3-dimentional worksheets.

For example, let's take our budget worksheet, but now we also need a separate worksheet for each department. Since the first one has been created with XLS:Builder, we will click on the "3D" tab, and ask it to create 4 more sheets each with the name "Dept".

H + + H Dept1 / Sheet2 /

26

|          | 1          | UNECTS |    |       | \$<br>\$<br>\$<br>\$2 |
|----------|------------|--------|----|-------|-----------------------|
| Create T | otal Sheet |        |    | Do It |                       |
|          |            |        |    |       |                       |
|          |            |        |    |       |                       |
|          |            |        | 16 |       |                       |
|          |            |        | <  |       | 1111                  |

| 4                                            | Rent     | Φ   | 300.00    | Φ    | 900.0   | ດ ໄອ້ ຈຸດດາດດີໄອ້ ຈຸດດາດດີໄອ້ ຈຸດດາດດີໄອ້ ຈຸດດາດດີອີ່ຈຸດດາດດີ                                                                                                    |
|----------------------------------------------|----------|-----|-----------|------|---------|----------------------------------------------------------------------------------------------------|
| 3                                            | Phone    | \$  | 50.00     | \$   | 50.0    | Create Worksheet                                                                                                    |
| 4                                            | Gas      | \$  | 75.00     | \$   | 75.0    |                                                                                                    |
| 5                                            | Electric | \$  | 60.00     | \$   | 60.0    | Current Cell is: \$A\$1 Value is: Description                                                                                                    |
| 6                                            | Food     | \$  | 100.00    | \$   | 100.0   |                                                                                                    |
| 7                                            | Water    | \$  | 30.00     | \$   | 30.0    | <u>C</u> olumns <u>R</u> ows <u>F</u> ormat <u>D</u> ata <u>3</u> D <u>Templates</u> <u>Options</u>                                                                                                    |
| 8                                            | Movies   | \$1 | 1,295.00  | \$ 1 | 1,295.0 | Name of Shoot                                                                                                    |
| 9                                            | Item1    | \$  | 10.00     | \$   | 10.0    | Sheets                                                                                                    |
| 10                                           | Item2    | \$  | 20.00     | \$   | 20.0    |                                                                                                    |
| 11                                           | Item3    | \$  | 30.00     | \$   | 30.0    |                                                                                                    |
| 12                                           | Item4    | \$  | 40.00     | \$   | 40.0    |                                                                                                    |
| 13                                           | Item5    | \$  | 50.00     | \$   | 50.0    |                                                                                                    |
| 14                                           | Total    | \$2 | 2,660.00  | \$2  | 2,660.0 |                                                                                                    |
| 15                                           |          |     |           |      |         |                                                                                                    |
| 16                                           |          |     |           |      |         | Create Total Sheet Do It                                                                                                    |
| 17                                           |          |     |           |      |         | As you can see XI S: Builder renamed the                                                                                                    |
| 10                                           |          |     |           |      |         | AS you call see, ALS. Dulluel Tellallieu life                                                                                                    |
| 10                                           |          |     |           |      |         | Close first shoet to "Dept1" and erected 4 more                                                                                                    |
| 19                                           |          |     |           |      |         | Close first sheet to "Dept1", and created 4 more                                                                                                    |
| 19<br>20                                     |          |     |           |      |         | Close first sheet to "Dept1", and created 4 more sheets named "Dept2" through "Dept5".                                                                                                    |
| 19<br>20<br>21                               |          |     |           |      |         | Close first sheet to "Dept1", and created 4 more sheets named "Dept2" through "Dept5". Now all you need is a total for all 5                                                                                                    |
| 19<br>20<br>21<br>22                         |          |     |           |      |         | <b>Close</b><br>first sheet to "Dept1", and created 4 more<br>sheets named "Dept2" through "Dept5".<br>Now all you need is a total for all 5<br>departments, so let XLS: <i>Builder</i> create the                                                       |
| 19<br>20<br>21<br>22<br>23                   |          |     |           |      |         | <b>Close</b><br>first sheet to "Dept1", and created 4 more<br>sheets named "Dept2" through "Dept5".<br>Now all you need is a total for all 5<br>departments, so let XLS: <i>Builder</i> create the<br>worksheet for you by clicking on "Create           |
| 19<br>20<br>21<br>22<br>23<br>24             |          |     |           |      |         | Close<br>first sheet to "Dept1", and created 4 more<br>sheets named "Dept2" through "Dept5".<br>Now all you need is a total for all 5<br>departments, so let XLS: <i>Builder</i> create the<br>worksheet for you by clicking on "Create<br>Total Sheet". |
| 19<br>20<br>21<br>22<br>23<br>24<br>25       |          |     |           |      |         | Close<br>first sheet to "Dept1", and created 4 more<br>sheets named "Dept2" through "Dept5".<br>Now all you need is a total for all 5<br>departments, so let XLS: <i>Builder</i> create the<br>worksheet for you by clicking on "Create<br>Total Sheet". |
| 19<br>20<br>21<br>22<br>23<br>24<br>25<br>26 |          |     |           |      |         | Close<br>first sheet to "Dept1", and created 4 more<br>sheets named "Dept2" through "Dept5".<br>Now all you need is a total for all 5<br>departments, so let XLS: <i>Builder</i> create the<br>worksheet for you by clicking on "Create<br>Total Sheet". |
| 19<br>20<br>21<br>22<br>23<br>24<br>25<br>26 |          |     | pt2 / Dep |      | Dept4   | Close<br>first sheet to "Dept1", and created 4 more<br>sheets named "Dept2" through "Dept5".<br>Now all you need is a total for all 5<br>departments, so let XLS: <i>Builder</i> create the<br>worksheet for you by clicking on "Create<br>Total Sheet". |

**Business Communication Associates** 

<

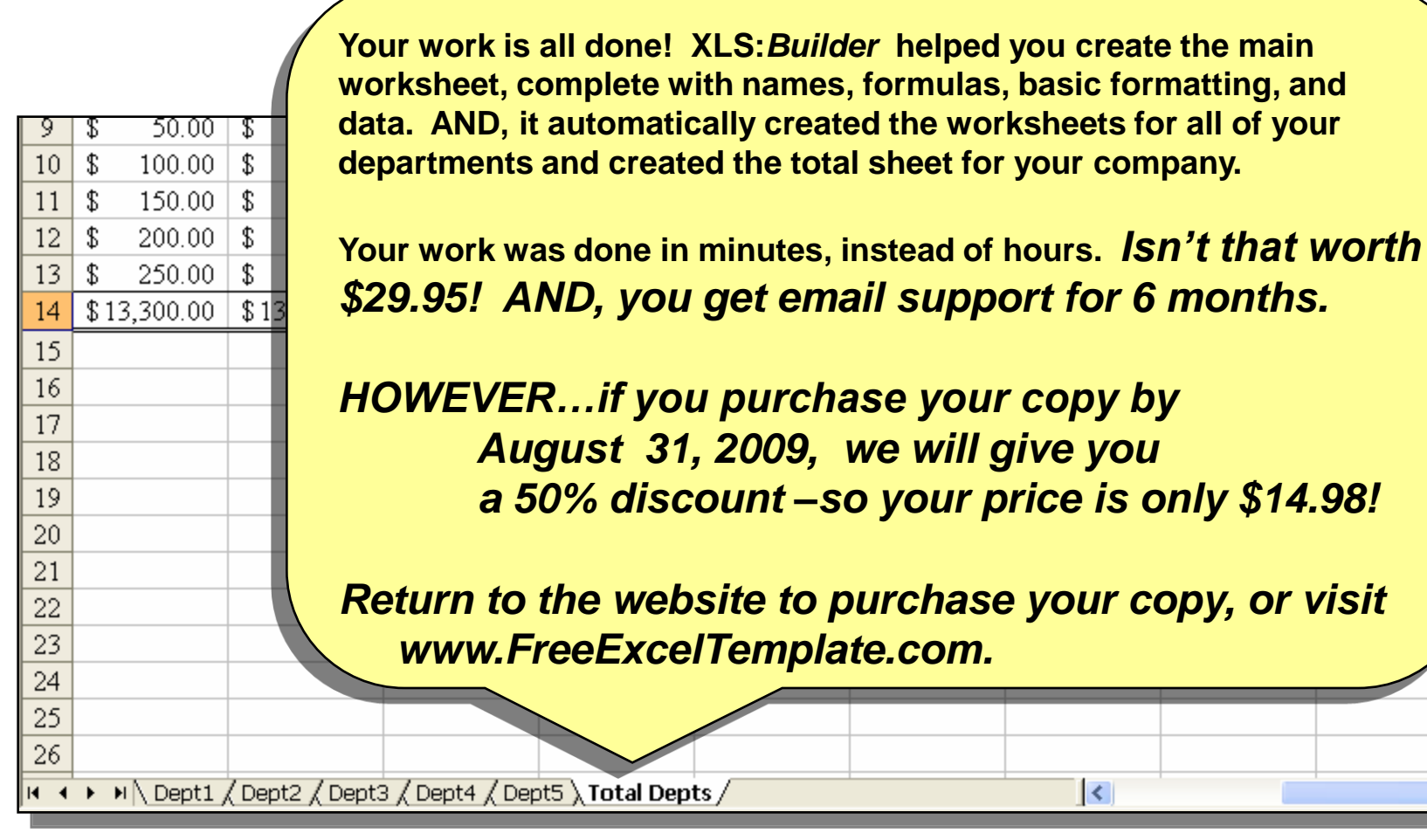

Copyright 2006

600.00 -8 1.200.00 \$ \$ 1,800.00 \$ 2,400.00 \$ 3,000.00 \$159,600.00